## Orientação para pagamento de custas de cópias reprográficas de Documentos

CECAD – JUNHO DE 2014

Prezados,

Considerando o volume de pedido de vista a documentos que estão tendo tramite nesta Pasta, principalmente a demanda que está se iniciando nas Diretorias de Ensino, elaboramos este instrumento que servirá como Orientação para fins de pagamento de cópias que são solicitadas pelos seus interessados.

A Secretaria da Fazenda disponibilizou em seu site (<u>www.fazenda.sp.gov.br</u>) a possibilidade de preencher o **Documento de Arrecadação de Receitas Estaduais – DARE-SP** (com o objetivo de substituir a antiga Guia de Recolhimento de Arrecadação Estadual – GARE).

O sistema oferece ao cidadão/contribuinte, a possibilidade de preencher, com seus dados, um formulário eletrônico, em que acaba gerando um boleto para fins de pagamento/recolhimento dos gastos, visando ressarcir à custa das retiradas das cópias e também de outras receitas.

Desta forma, tentamos reproduzir passo-a-passo, como deve ser o acesso do usuário interessado nas cópias de documentos.

Encaminharemos também o link com Manual do contribuinte que também poderá ser uma fonte segura para esclarecimentos de dúvidas.

Atenciosamente.

Centro de Comunicações Administrativas - DA

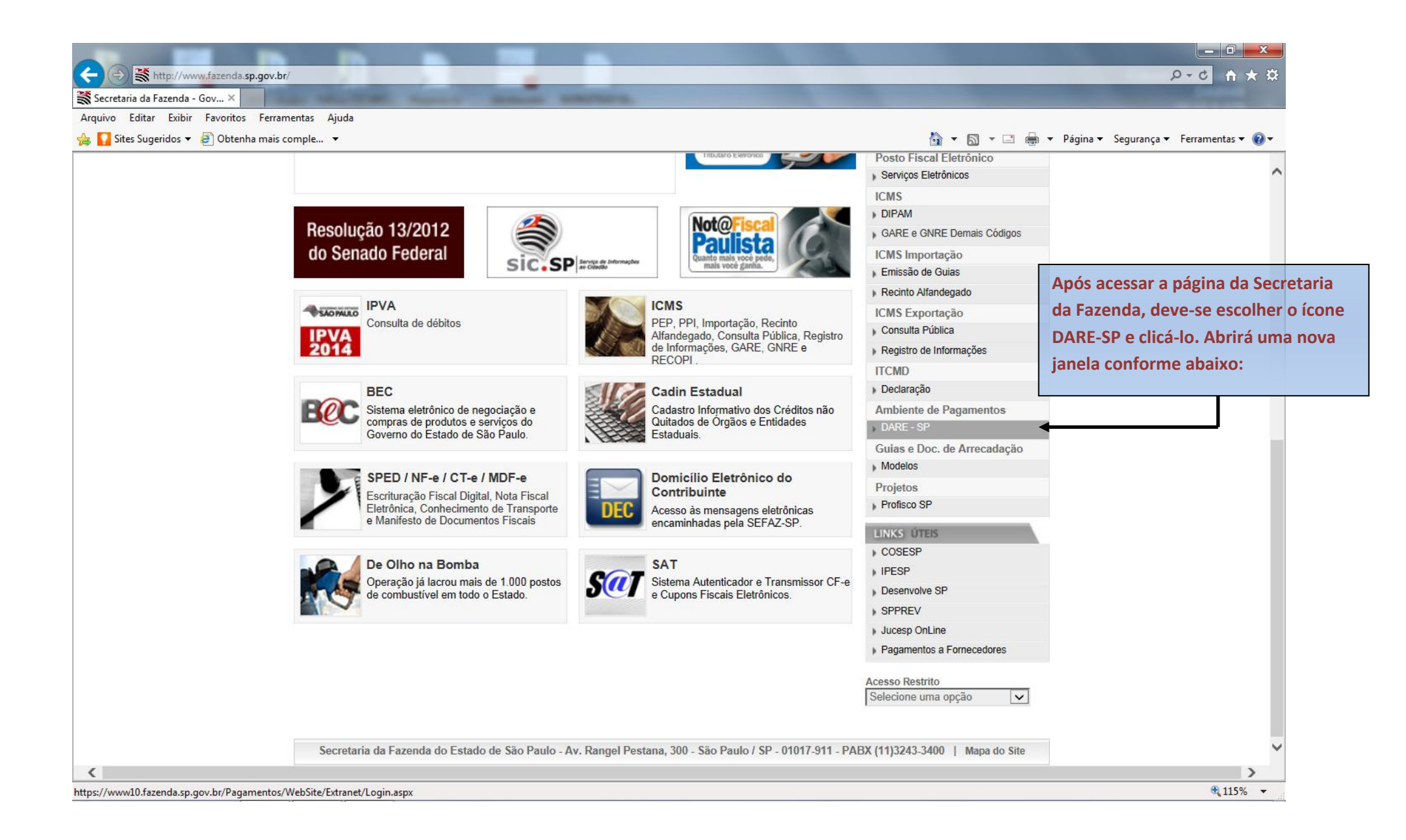

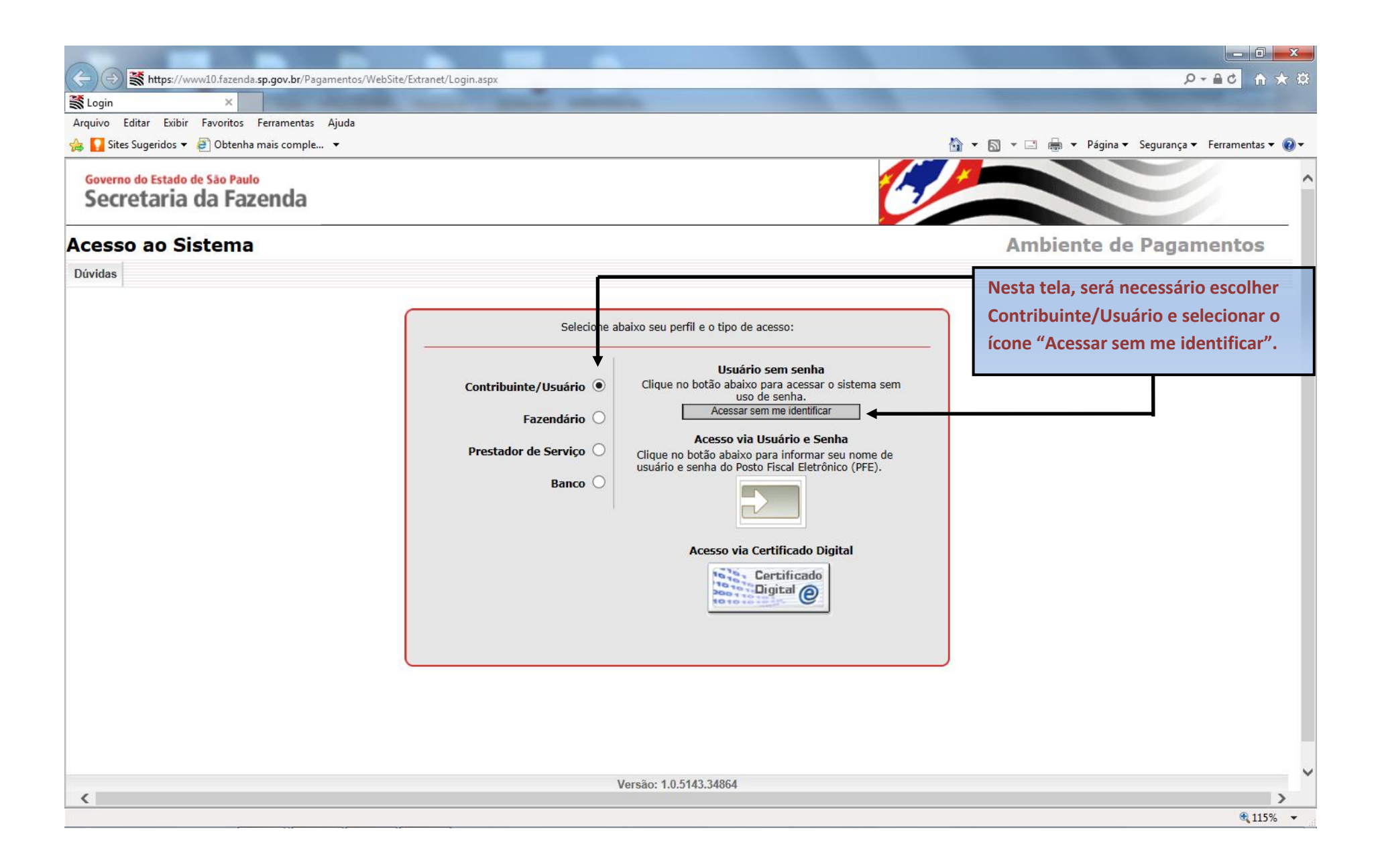

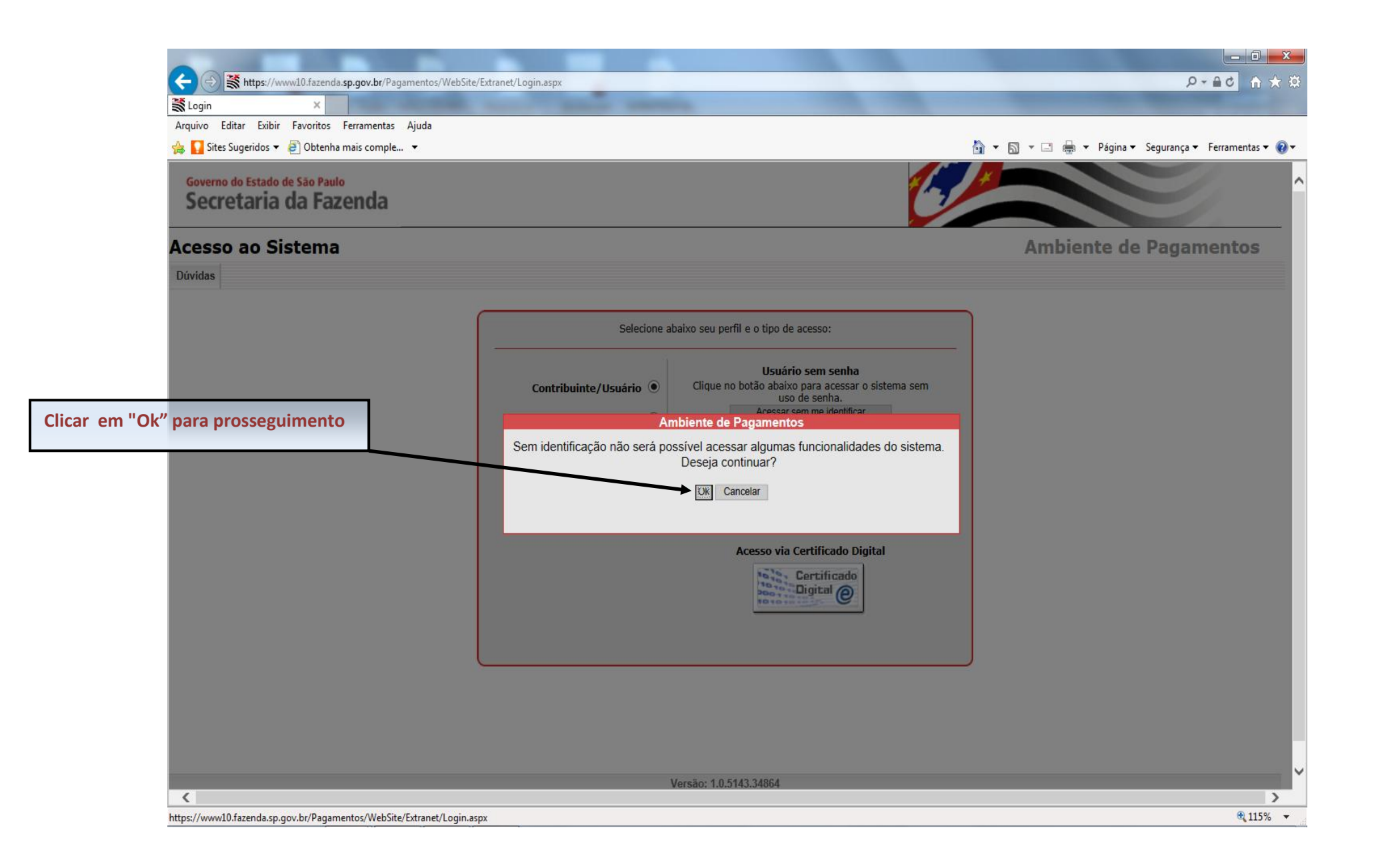

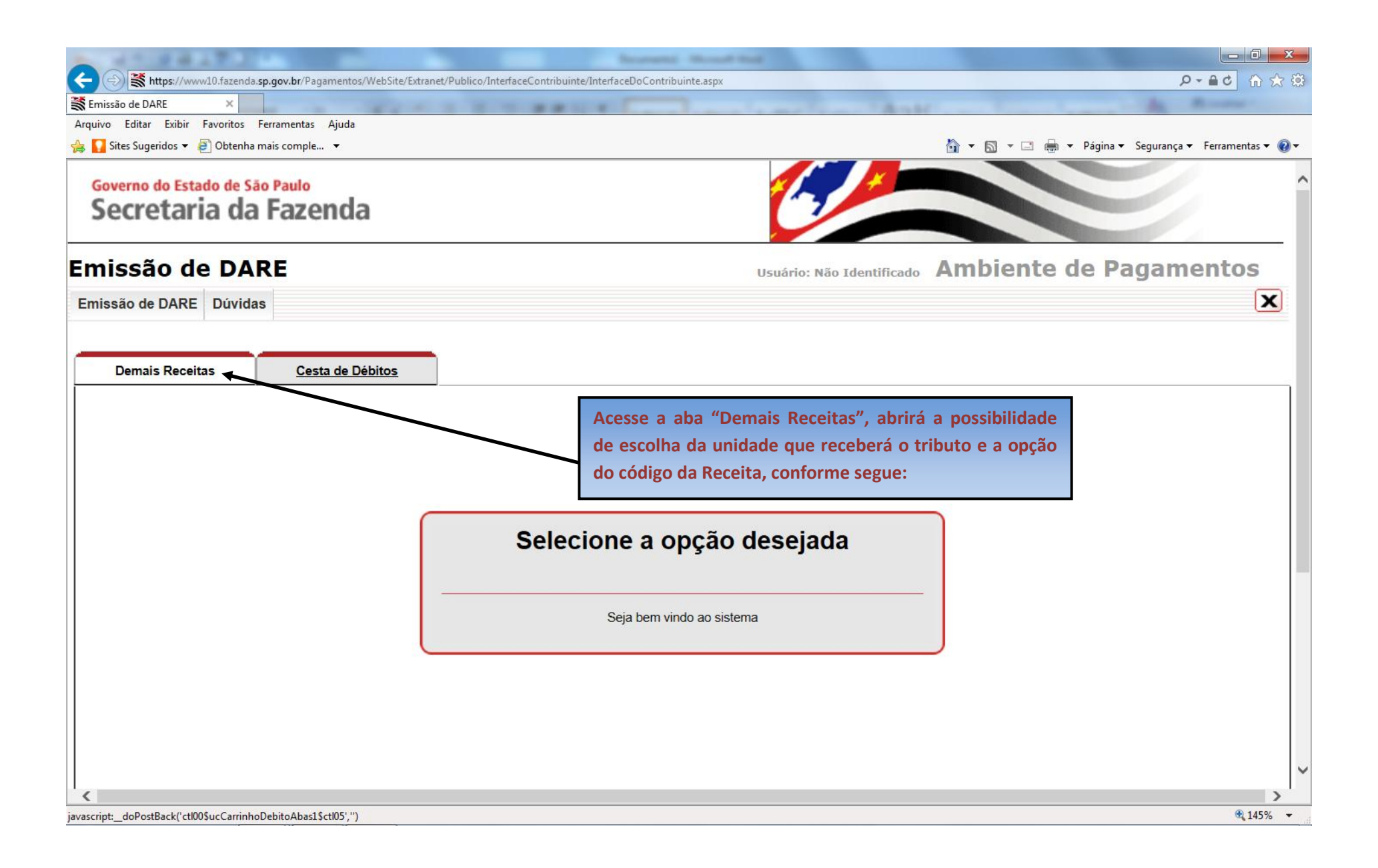

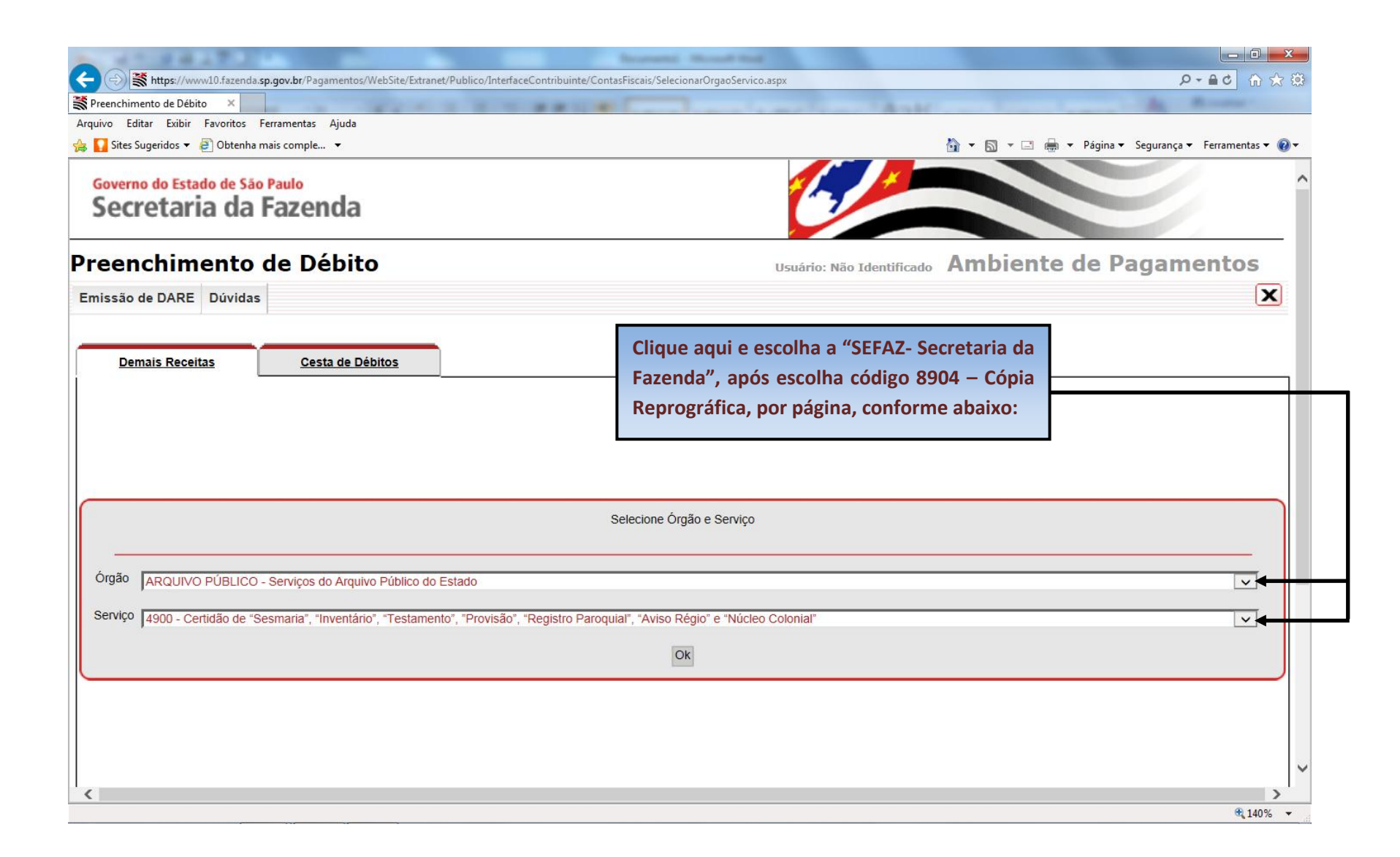

| A CONTRACTOR OF A CONTRACTOR OF A CONTRACTOR O |                                                                                                    |
|----------------------------------------------------------------------------------------------------|----------------------------------------------------------------------------------------------------|
| thtps://www10.fazenda.sp.gov.br/Pagamentos/WebSite/Extranet/Publico/InterfaceContribuinte/ContasFiscais/Selecio                                                                                                    | harOrgaoServico.aspx $ ho \star \oplus c$ 🏠 🔅                                                                                                    |
| Preenchimento de Débito ×                                                                                                    | and a mail in the Manual Annual Annual |
| Arquivo Editar Exibir Favoritos Ferramentas Ajuda                                                                                                    |                                                                                                    |
| 👍 🌄 Sites Sugeridos 🔻 🎒 Obtenha mais comple 💌                                                                                                    | 🛐 🔻 🔂 👻 🖃 🗰 👻 Página 👻 Segurança 👻 Ferramentas 👻 🔞 💌                                                                                                    |
| Governo do Estado de São Paulo                                                                                                    |                                                                                                    |
| Secretaria da Fazenda                                                                                                    |                                                                                                    |
| Secretaria da razenda                                                                                                    |                                                                                                    |
| Preenchimento de Débito                                                                                                    | Usuário: Não Identificado Ambiente de Pagamentos                                                                                                    |
|                                                                                                    |                                                                                                    |
| Emissão de DARE Duvidas                                                                                                    |                                                                                                    |
| ARQUIVO PÚBLICO - Serviços do Arquivo Público do Estado<br>CA - Cartórios<br>DÍVIDA ATIVA - DÍvida Ativa - PGE<br>JUCESP - Junta Comercial do Estado de SP<br>OUTROS ÓRGÃOS - Órgãos Diversos<br>PESCA - Licença para Pesca Amadora<br>PROCON - Fundação de Proteção e Defesa do Consumidor<br>SAA - Secretaria da Agricultura e Abastecimento<br>SC - Secretaria da Agricultura<br>SEFAZ - Secretaria da Latura<br>SJDC - Secretaria da Justiça e Defesa da Cidadania                                                                                                    |                                                                                                    |
| Serviço SS - VIG. SAN Secretaria da Saúde - Vigilância Sanitária<br>SSP - Secretaria de Segurança Pública<br>TJ - Tribunal de Justiça                                                                                                    |                                                                                                    |
|                                                                                                    | k                                                                                                    |
|                                                                                                    |                                                                                                    |
| K                                                                                                    | >                                                                                                    |
|                                                                                                    | <b>€</b> 145% ▼                                                                                                    |

|                                                 | and the second second sec |                                                      |
|-------------------------------------------------|----------------------------------------------------------------------------------------------------|------------------------------------------------------|
| < 🕘 🕈 https://www10.fa                          | azenda. <b>sp.gov.br</b> /Pagamentos/WebSite/Extranet/Publico/InterfaceContribuinte/ContasFiscais/SelecionarOrgaoServico.aspx                                                                                                    | (1) (1) (1) (1) (1) (1) (1) (1) (1) (1)              |
| Preenchimento de Débito                         |                                                                                                    | A CONTRACT OF MY                                     |
| Arquivo Editar Exibir Favo                      | ritos Ferramentas Ajuda                                                                                                    |                                                      |
| 👍 🌄 Sites Sugeridos 🔻 🧃 Ol                      | btenha mais comple 🔻                                                                                                    | 🐴 🔻 🔝 👻 🖃 🖶 🔻 Página 🔻 Segurança 🔻 Ferramentas 🕶 🔞 💌 |
| Governo do Estado de São Pa<br>Secretaria da Fa | azenda                                                                                                    | <u>^</u>                                             |
| Preenchimento d                                 | e Débito                                                                                                    | Usuário: Não Identificado Ambiente de Pagamentos     |
| Emissão de DARE Dúvidas                         |                                                                                                    | ×                                                    |
| Demais Receitas                                 | Cesta de Débitos                                                                                                    |                                                      |
|                                                 | Selecione Órgão e Serviço                                                                                                    |                                                      |
|                                                 | Orgão SEFAZ - Secretaria da Fazenda Serviço 8904 - Cópia reprográfica – por página Ok                                                                                                    |                                                      |
|                                                 | Após selecionar o código da cópia reprog<br>"Ok", para inserir os dados do pleiteante.                                                                                                    | ráfica, clicar em                                    |
|                                                 |                                                                                                    |                                                      |
| https://www10.fazenda.sp.gov.br/l               | Pagamentos/WebSite/Extranet/Publico/InterfaceContribuinte/ContasFiscais/SelecionarOrgaoServico.aspx                                                                                                    | 🕄 105% 🔻                                             |

|                                 |                                                      | Brunanti A                                                              |                                                                                                    |
|---------------------------------|------------------------------------------------------|-------------------------------------------------------------------------|----------------------------------------------------------------------------------------------------|
| Attps://www10.faze              | enda. <b>sp.gov.br</b> /Pagamentos/WebSite/Extranet/ | /Publico/InterfaceContribuinte/ContasFiscais/Preenchi                   | chimentoDados.aspx ମେକ 🗘 🙃 🛣                                                                                                    |
| 🕈 Secretaria da Fazenda - Gov 🗙 |                                                      |                                                                         | and a mellion that is a second hard the second                                                                                                    |
| Arquivo Editar Exibir Favorito  | os Ferramentas Ajuda                                 |                                                                         |                                                                                                    |
| 👍 🎦 Sites Sugeridos 🔻 🛃 Obte    | enha mais comple 🔻                                   |                                                                         | 🐴 🔻 🔝 👻 🖃 🖶 Página 🔻 Segurança 🔻 Ferramentas 👻 🔞 💌                                                                                                    |
| Preenchiment                    | o de Débito                                          |                                                                         | Usuário: Não Identificado Ambiente de Pagamentos                                                                                                    |
| Emissão de DARE Dúvi            | das                                                  |                                                                         | X                                                                                                    |
| Demais Receitas                 | <u>Cesta de Débitos</u>                              |                                                                         | Nesta tela o solicitante deverá preencher com seu:<br><u>CPF, Nome ou Razão Social, Endereço, Telefone,</u><br><u>Município e Estado.</u><br>Caso queira, poderá justificar o motivo da solicitação e<br>a quantidade de folhas a serem copiadas, e também |
|                                 |                                                      | Preencha os dados do o                                                  | lo documento abaixo                                                                                                    |
|                                 | Órgão<br>Serviço<br>CPF / CNPJ                       | SEFAZ - Secretaria da Fazenda<br>8904 - Cópia reprográfica – por página | Data de Vencimento: 28/06/2014                                                                                                    |
| -                               | Nome / Razão Social                                  | (NOME DO INTERESSADO / SOLICITANTE                                      | CPF CNPJ     TE DAS CÓPIAS)                                                                                                    |
|                                 | Endereço                                             | RUA X, № Y                                                              | Telefone 99999999                                                                                                    |
|                                 | Município                                            | LOCAL DE RETIRADA                                                       | Estado SP V                                                                                                    |
|                                 | Informações Complementares                           | JUSTIFICAR A QUANTIDADE E O MOTIVO                                      | /O DE SOLICITAÇÃO DAS CÓPIAS (FACULTATIVO)                                                                                                    |
|                                 |                                                      |                                                                         | € 140% -                                                                                                    |

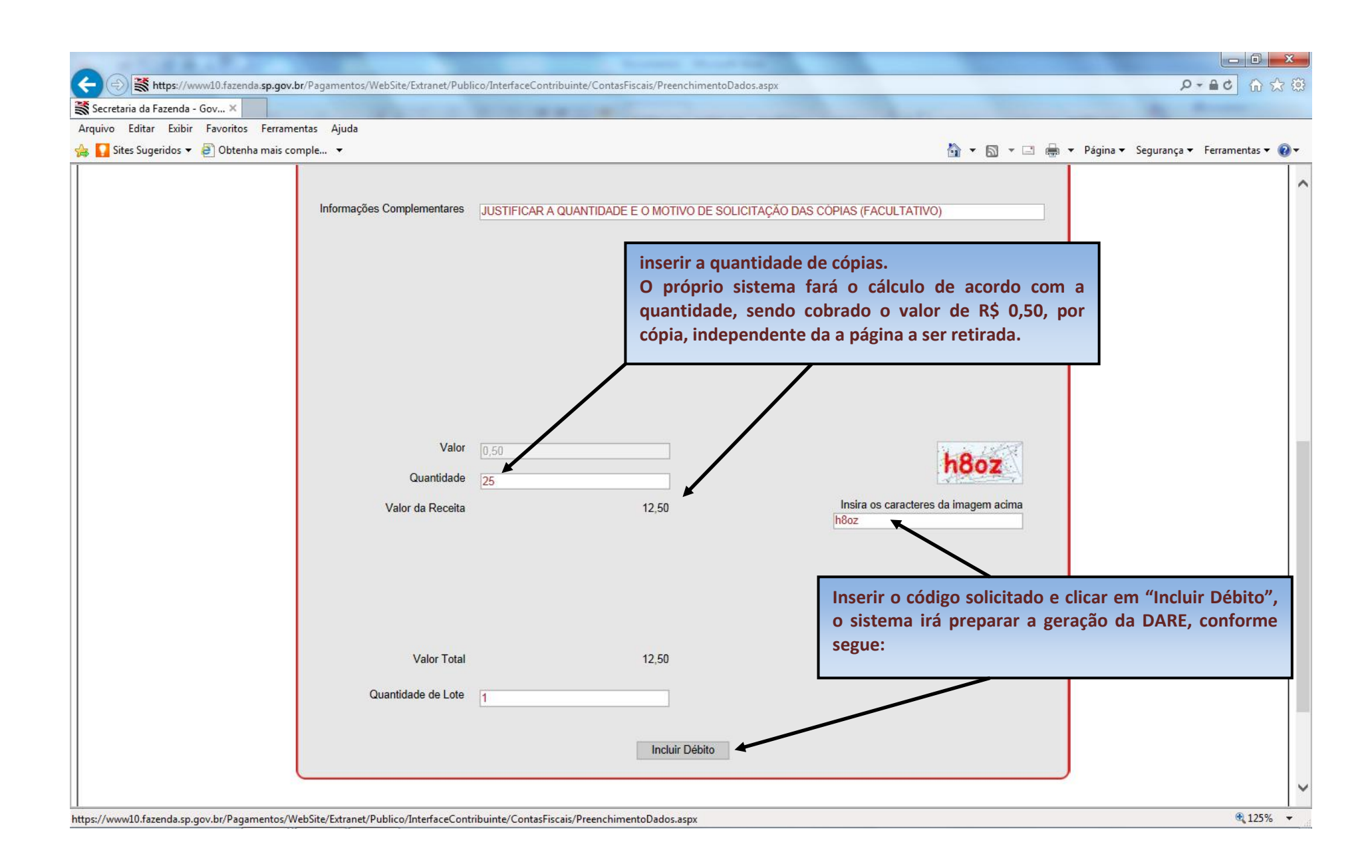

| A HIGHLER AND A HIGHLER AND A | Incruity Mount Red                                                                                                    |                               |
|----------------------------------------------------------------------------------------------------|----------------------------------------------------------------------------------------------------|-------------------------------|
|                                                                                                    | blico/InterfaceContribuinte/CarrinhoDeDebitos.aspx                                                                                                    | 🕄 ☆ 命 🏷 🕹                     |
| 🕷 Cesta de Débito 🛛 🗙                                                                                                    | to the second second se | An Router                     |
| Arquivo Editar Exibir Favoritos Ferramentas Ajuda                                                                                                    |                                                                                                    |                               |
| 👍 🌄 Sites Sugeridos 👻 🧃 Obtenha mais comple 💌                                                                                                    | 🏠 🔻 🖾 🖷 🖶 Y Página 🕶                                                                                                    | Segurança 🔻 Ferramentas 🔻 🔞 🕶 |
| Governo do Estado de São Paulo                                                                                                    |                                                                                                    |                               |
| Secretaria da Fazenda                                                                                                    |                                                                                                    |                               |
| Cesta de Débitos                                                                                                    | Usuário: Não Identificado Ambiente de Pa                                                                                                    | gamentos                      |
| Emissão de DARE Dúvidas                                                                                                    |                                                                                                    | ×                             |
| Demais Receitas Cesta de Débitos                                                                                                    | Nesta tela o interessado pede a emissão da l<br>clicando em "Emitir DARE"                                                                                                    | DARE,                         |
|                                                                                                    |                                                                                                    |                               |
|                                                                                                    | Finalizar Cesta                                                                                                    |                               |
| CPF / CNPJ: 16314554861<br>Nome do Contribuinte / Razão Social:<br>Telefone: 32188839                                                                                                    |                                                                                                    |                               |
| Código Receita                                                                                                    | Descrição Tributo / Receita Inscrição Estadual Relativo a Valor                                                                                                    |                               |
|                                                                                                    | Demais Receitas                                                                                                    |                               |
| 890-4                                                                                                    | Outras receitas não discriminadas         400011 - SEFAZ - Cópia<br>reprográfica – por página         R\$ 0,50                                                                                                    |                               |
|                                                                                                    | Valor Total: R\$ 0,50         Remover Débitos Selecionados         Emitir DARE                                                                                                    |                               |
|                                                                                                    |                                                                                                    | • 135% •                      |

| + + + + + + + + + + + + + + + + + + + | gov.br/Pagamentos/WebSite/Extranet/Publico/InterfaceContribuinte/CarrinhoDeDebitos. | .aspx ター 鱼 d 位 ☆ f                                                                    |
|---------------------------------------|-------------------------------------------------------------------------------------|---------------------------------------------------------------------------------------|
| Cesta de Débito ×                     | ramentas Aiuda                                                                      |                                                                                       |
| 🍐 🌄 Sites Sugeridos 🔻 🗿 Obtenha ma    | is comple 👻                                                                         | 🟠 🔻 🖾 👻 🖃 🖶 Página 🔻 Segurança 👻 Ferramentas 🕶 🥹                                      |
| Cesta de Débitos                      |                                                                                     | Usuário: Não Identificado Ambiente de Pagamentos                                      |
| Emissão de DARE Dúvidas               |                                                                                     | X                                                                                     |
| Demais Receitas                       | Cesta de Débitos                                                                    | Gerado o documento é só pedir para visualizar e posteriormente solicitar a impressão. |
|                                       | Número de Controle do De<br>Nome do Contribuinte / Ra                               | ocumento: 140190032996829<br>Izão Social:                                             |
|                                       | Visualizar                                                                          | r Documento                                                                           |
|                                       | Pagamen<br>Atenção: caso tenha anti pop-up, desative-o antes de realizar o          | to On-Line<br>pagamento para que seja possível visualizar o site do seu banco.        |
| BANCO DO BRAS                         | Santander Bradesco                                                                  |                                                                                       |
|                                       |                                                                                     | € 125% <b>▼</b>                                                                       |

| Aqui está o<br>código de ba<br>em caixas de                                                                    | documento gerado<br>arra, que poderá se<br>autoatendimento. | em F<br>r pag  | PDF, passíve<br>o em qualq                              | l de s<br>uer es                                     | ser s<br>stab                                 | alvo e imj<br>elecimento                                             | oresso, co<br>o bancário                                     | m o<br>o ou |  |                |
|----------------------------------------------------------------------------------------------------|-------------------------------------------------------------|----------------|---------------------------------------------------------|------------------------------------------------------|-----------------------------------------------|----------------------------------------------------------------------|--------------------------------------------------------------|-------------|--|----------------|
| 🔁 locumentoPrincipal.pdf - Adobe Reader                                                                        |                                                             |                |                                                         |                                                      |                                               |                                                                      |                                                              |             |  | - 0 <b>- X</b> |
| Arquivo Editar Visualizar Documento Ferramentas Janela Ajuda                                                   |                                                             |                |                                                         |                                                      |                                               |                                                                      |                                                              |             |  | ×              |
|                                                                                                    | IN 🥰 💿 🖲 1009                                               | % •   [        |                                                         |                                                      | Localiz                                       | ar -                                                                 |                                                              |             |  |                |
| 85800000000-3                                                                                                  | 00500185111-0 40190032996-<br>Governo do Estad              | 7 82920        | 140628-3<br>ão Paulo                                    |                                                      | D                                             | ARE-                                                                 | SP                                                           | 1           |  |                |
|                                                                                                    | Secretaria da                                               | a Fazer        | nda                                                     |                                                      | D                                             | ocumento Prin                                                        | cinal                                                        |             |  |                |
| 01 - Nome / Razão S                                                                                            | Documento de Arrecadaça                                     | o de Rei       | ceitas Estaduais                                        | 07 - Da                                              | ata de Ve                                     | encimento                                                            | cipai                                                        |             |  |                |
|                                                                                                    |                                                             |                |                                                         |                                                      |                                               |                                                                      | 28/06/2014                                                   |             |  | E              |
| 02 - Endereço praça                                                                                            | DA REPUBLICA,53                                             |                |                                                         | 08 - Valor Total<br>R\$ 0, 50                        |                                               |                                                                      |                                                              |             |  |                |
| 03 - CNPJ Base / CF<br>163.145.548-61<br>06 - Observações                                                      | F 04 - Telefone<br>32188839                                 | 05 - Quar<br>1 | ntidade de Documentos Detalhe                           | 09 - Nú                                              | úmero do<br>140                               | DARE                                                                 | 6829                                                         |             |  |                |
|                                                                                                    |                                                             |                |                                                         | Geraçã                                               | Geração: 29/05/2014                           |                                                                      |                                                              |             |  |                |
| 10 - Autenticação Me                                                                                           | 10 - Autenticação Mecânica                                  |                |                                                         |                                                      | Via do Banco                                  |                                                                      |                                                              |             |  |                |
| 14019                                                                                                    | Governo do Estado de São Paulo<br>Secretaria da Pazenda     | DARE-SP        | DOCUMENTO<br>DETALHE                                    | 01 - Código de<br>Receita<br>890-4                   | e Receita - E<br>Outras recei<br>discriminada | Descrição da 02 - Código<br>Descrição da<br>tas não<br>sis<br>pagina | Tipo de Serviço -<br>3 Serviço<br>- Copia reprográfica – por |             |  |                |
|                                                                                                    | 15 - Nome / Razão Social                                    |                | 03 - Data de Vencimento                                 | 06 - Inscrição n<br>ou Nº Etiqueta                   | na Dívida                                     | 09 -Valor da Receita                                                 | 12 - Acréscimo<br>Financeiro                                 |             |  |                |
| 39682                                                                                                    |                                                             |                | 28/06/2014                                              |                                                      |                                               | 0,50                                                                 |                                                              |             |  |                |
|                                                                                                    | 16 - Endereço PRAÇA DA REPUBLICA,53                         |                | 04 - CNPJ ou CPF ou<br>Renavam<br>163.145.548-61        | 07 - Referência                                      | a                                             | 10 - Juros de Mora                                                   | 13 - Honorários<br>Advocatícios                              |             |  |                |
| 18 - N* do Documento           Detalhe           140190032996829-000           G           Geração: 28/05/2014 | 17 - Observações<br>1                                       |                | 05 - Insc. Estadual / Cód.<br>Município / Nº Declaração | 08 - N° AIIM / I<br>Controle / N° de<br>N° da Notif. | Nº<br>lo Parc. /                              | 11 - Multa de Mora ou<br>por Infração                                | 14 - Valor Total<br>0,50                                     |             |  |                |